## **SAM and OFAC Check Instructions**

These instructions demonstrate how to conduct the System for Award Management (SAM) and Office of Foreign Assets Control (OFAC) checks and record the date the SAM/OFAC checks were performed.

**Note:** Recording the date is a necessary step that enables auditors (and others) to verify that the check was performed before the contract was awarded.

Per Appendix 32 of the *State of Texas Procurement and Contract Management Guide*, the SAM check printout cannot be dated more than seven calendar days prior to the date the contract was awarded.

Use Google **Chrome** as your internet browser to avoid technical issues.

- 1. Go to SAM.gov
- 2. <u>Sign in on your Sam.gov account</u> (or create an account and then sign in).

**Note:** Users must <u>create a Sam.gov account</u> and sign in to be able to search for an entity and get the results.

- 3. Click the **Home** tab.
- 4. In the main area/menu, select Entity Information.

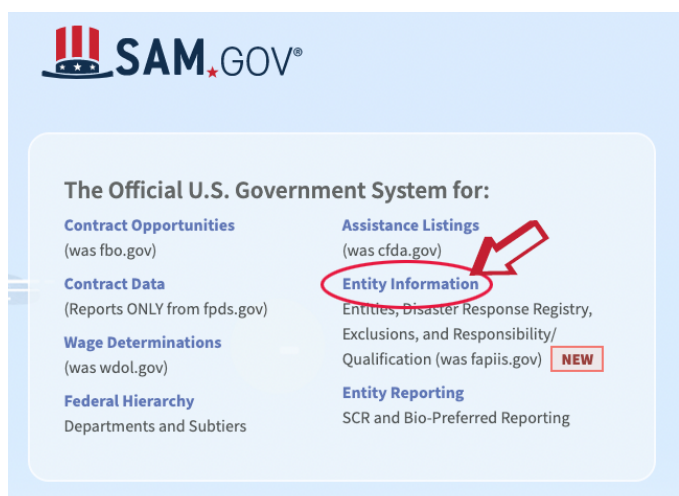

5. On the Entity Information page, select **All Entity Information** in the drop- down menu.

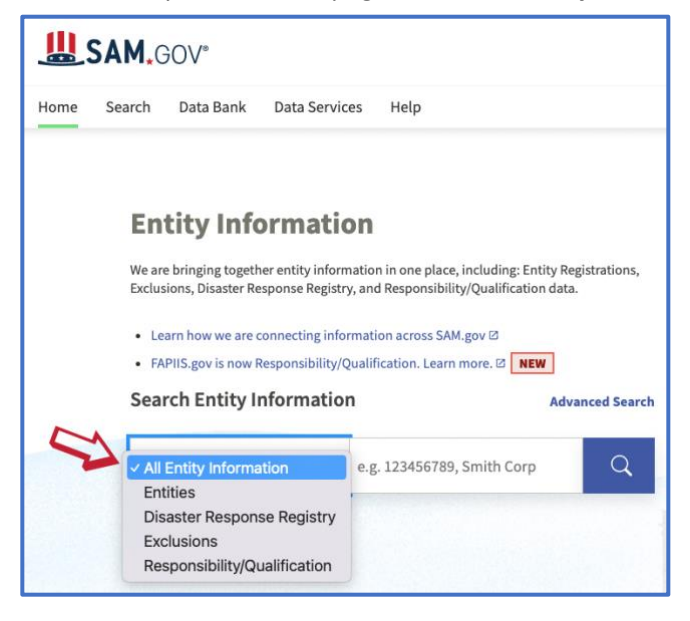

6. Enter the name of the vendor in the search box and click the search icon.

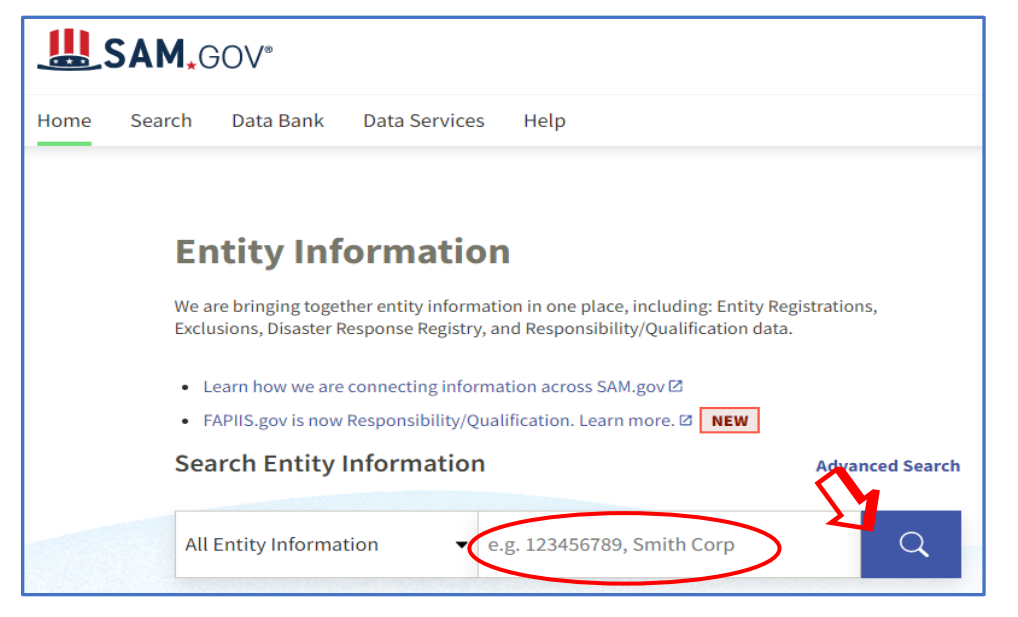

7. On the search results page, click the name of the vendor.

| Q                                |                    |                                                                       | Search Results | Saved Searches                                                      | Actions 🚺 |
|----------------------------------|--------------------|-----------------------------------------------------------------------|----------------|---------------------------------------------------------------------|-----------|
| Showing 1 - 1 o                  | 1 results          | ation                                                                 |                | Sort by<br>Relevance                                                | <b>•</b>  |
| Unique Entity II<br>C4S6Z1ALKEP1 | CAGE Code<br>4VRV3 | Physical Address<br>1133 BROADWAY, STE 706,<br>NEW YORK, NY 10010 USA |                | Expiration Date<br>Nov 17, 2023<br>Purpose of Registr<br>All Awards | ration    |
| < 1                              | of 1 > Resul       | ts per page                                                           |                |                                                                     |           |

8. Select **Exclusions** in the left menu.

| Entity Registration            | MONO MACHINES LLC             |                                                |
|--------------------------------|-------------------------------|------------------------------------------------|
| Core Data                      | Unique Entity ID              | Registration Status Expiration Date            |
| Business Information           | C4S6Z1ALKEP1                  | Active Registration Nov 17, 2023               |
| Entity Types                   | CAGE/NCAGE                    | Purpose of Registration                        |
| Financial Information          | 4VRV3                         | All Awards                                     |
| Points of Contact              | Physical Address              | Mailing Address                                |
| Assertions                     | STE 706<br>New York, New York | 228 Park AVE S<br>#36842<br>New York, New York |
| Reps and Certs                 | 10010-8065, United States     | 10003, United States                           |
| Exclusions                     | Version Current Record V      |                                                |
| Responsibility / Qualification |                               |                                                |

The active and inactive exclusions results are displayed.

| Entity Registration            | MONO MACHINES LLC                                                                                                    |                                                                                                    |  |  |  |  |
|--------------------------------|----------------------------------------------------------------------------------------------------|----------------------------------------------------------------------------------------------------|--|--|--|--|
| Exclusions                     | Unique Entity ID                                                                                                    | Registration Status Expiration Date                                                                                                    |  |  |  |  |
| Active Exclusions              | C4S6ZIALKEP1                                                                                                    | Active Registration Nov 17, 2023                                                                                                    |  |  |  |  |
| Inactive Exclusions            | CAGE/NCAGE                                                                                                    | Purpose of Registration                                                                                                    |  |  |  |  |
| Responsibility / Qualification | 4VRV3                                                                                                    | All Awards                                                                                                    |  |  |  |  |
|                                | Physical Address<br>1133 Broadway<br>STE 706<br>New York, New York<br>10010-8065, United States                                                                                                    | Mailing Address<br>228 Park AVE S<br>#38642<br>New York, New York<br>10003, United States                                                                                                    |  |  |  |  |
|                                | There may be instances when an individu<br>but is actually a different party. Therefore<br>excluding agency identified in the exclusi<br>contact the federal agency that took the<br>including name and telephone number, i<br>within Help. | There may be instances when an individual or firm has the same or similar name as your search criteria,<br>but is actually a different party. Therefore, it is important that you verify a potential match with the<br>excluding agency identified in the exclusion's details. To confirm or obtain additional information,<br>contact the federal agency that took the action against the listed party. Agency points of contact,<br>including name and telephone number, may be found by navigating to the Agency Exclusion POCs page<br>within Help. |  |  |  |  |
|                                | ACTIVE EXCLUSIONS                                                                                                    | ACTIVE EXCLUSIONS                                                                                                    |  |  |  |  |
|                                | There are no active exclusion records associa                                                                                                    | There are no active exclusion records associated to this entity by its Unique Entity ID.                                                                                                    |  |  |  |  |
|                                |                                                                                                    | INACTIVE EXCLUSIONS                                                                                                    |  |  |  |  |
|                                |                                                                                                    |                                                                                                    |  |  |  |  |

## Search Results:

- Active exclusions agencies may not do business with this vendor (with limited exceptions set forth in Executive Order 13224).
- No active exclusions this vendor is currently not on the SAM or OFAC lists.
- No inactive exclusions this vendor was also not on the SAM or OFAC lists in the past.
- Some **inactive exclusions** the system displays an **expiration date** for the exclusions.

## Printing:

- 1. Right click the mouse and select **Print**.
- 2. Set the Destination to Save as PDF.
- 3. Select the More settings drop-down menu.
- 4. For **Options**, make sure the **Headers and footers** selection has a checkmark (this will save the file with a date and time stamp).
- 5. Click Save.
- 6. Save file with the desired file name and destination.

**Warning:** If you select the **Download** option to save the search file instead of the **Print** option, the search results will not have the date and time stamp. This may result in an audit finding, as there will be no proof of the date when the SAM/OFAC checks were conducted.

| Print                           | :                   | 2 pages |  |
|---------------------------------|---------------------|---------|--|
| Destination                     | Save as PDF         | •       |  |
| Pages                           | All                 | •       |  |
| Layout                          | Portrait            | Ŧ       |  |
| More settings                   |                     | ^       |  |
| Paper size                      | Tabloid             | •       |  |
| Pages per sheet                 | 1                   | •       |  |
| Margins                         | Default             | Ŧ       |  |
| Scale                           | Default             | Ŧ       |  |
| Options                         | Headers and footers |         |  |
|                                 | Background graphics | 5       |  |
| Print using system dialog (슈웨P) |                     |         |  |
| Open PDF in Preview             |                     | Ø       |  |
|                                 | Cancel              | Save    |  |